l'm not a robot

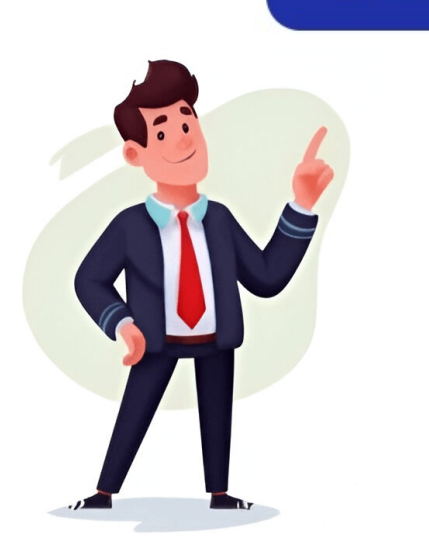

Decode and conquer free ebook download. Decode and conquer pdf. Decode and conquer pdf free download github. Decode and conquer pdf free download reddit.